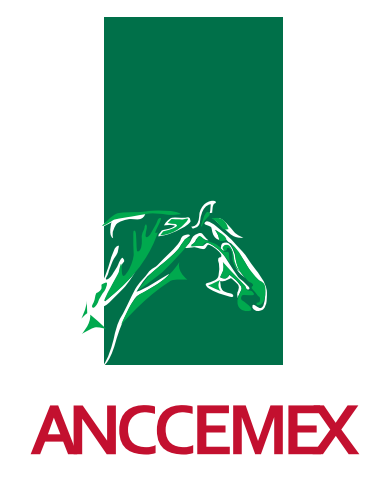

2017

# 5. GUÍA PARA OBTENCIÓN DE CERTIFICADOS DE CUBRICIÓN

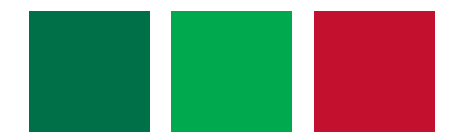

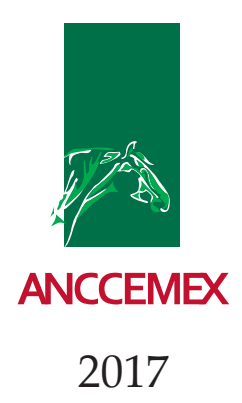

### INTRODUCCIÓN

• La Declaración de cubrición y nacimiento es el documento mediante el cual el ganadero declara que se ha realizado una cubrición.

• Actualmente el ganadero puede imprimir sus Certificados de Cubrición, sin haber necesidad de que sean requeridos a la Asociación, y de esta manera, evitar cualquier tipo de error.

• Es muy importante recordar que el único que puede imprimir este documento es el que figure como dueño del semental ante el Libro Genealógico al momento en el que se llevó a cabo la cubrición, el semental debe estar valorado, siendo obligación del ganadero entregarlo al propietario de la yegua en caso de haber dado cubriciones. De ser distinto el titular del semental deberá solicitarle el certificado de cubrición, ya que será el único que podrá emitirlo y pedirle lo firme en el apartado titular del semental.

• Es de suma importancia que la yegua también esté o haya estado a nombre del titular que figura en el Libro Genealógico en la fecha que se realizó la cubrición, de lo contrario deberá solicitar al titular que aparezca en el Libro Genealógico en esa fecha la firma en el apartado de titular de la yegua madre.

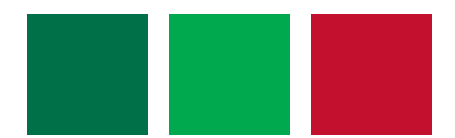

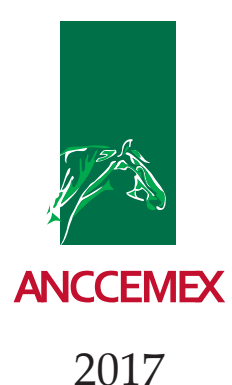

#### 2017

#### PROCEDIMIENTO

- Acceder al siguiente link: http://www.lgancce.com/web2/
- Del lado izquierdo encontrará el recuadro en el que le solicitan su usuario y contraseña.
- El usuario es su código de ganadería.
- La contraseña será otorgada por la Asociación al entregarle su formato con su Código de Ganadería.

• En caso de haber olvidado su contraseña deberá dar sólo un click en la pregunta que aparece debajo del recuadro y recibirá un mail al correo del titular dado de alta al crear su ganadería (si no le recuerda por favor comunicarse a la Asociación), con las instrucciones y una nueva contraseña.

| Acceso ganaderos |                        |  |  |
|------------------|------------------------|--|--|
| ▶ Usuario:       |                        |  |  |
| ▶ Contraseña:    |                        |  |  |
| Aceptar          | ¿Olvidó su contraseña? |  |  |

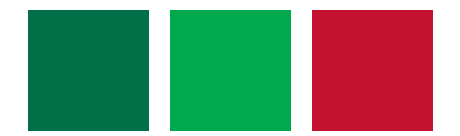

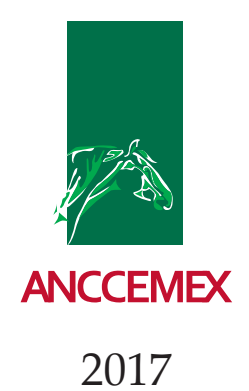

• Del lado izquierdo deberá dar click en el apartado de Certificados de cubrición, apareciendo la siguiente pantalla:

| Zona privada ganaderos<br>Consulta de ganadería            | >> Búsqueda de               | certificados de       | cubrición       |                     |                 |               |
|------------------------------------------------------------|------------------------------|-----------------------|-----------------|---------------------|-----------------|---------------|
| Certificados de cubrición                                  | NÚMERO CERTIFICADO           |                       |                 |                     |                 |               |
| Histórico de ejemplares                                    | CÓDIGO SEMENTAL              |                       |                 | CÓDIGO YEGUA        |                 |               |
| Ejemplares criados<br>Galería de fotos                     | NOMBRE SEMENTAL              |                       |                 | NOMBRE YEGUA        |                 |               |
| Enviar fotos de sus ejemplares<br>Consulta solicitud sigla | MICROCHIP SEMENTAL           |                       |                 | MICROCHIP YEGUA     |                 |               |
| Cambiar contraseña                                         | NOMBRE GANADERÍA             |                       |                 | CÓDIGO GANADERÍA    | 3800008270      |               |
| Árbol genealógico PRE                                      | FECHA ALTA DESDE             |                       | >               | FECHA ALTA HASTA    |                 | $\sim$        |
| Consanguinidad<br>C <b>errar sesión</b>                    |                              |                       |                 |                     |                 |               |
|                                                            | Arrastre una columna aquí p  | ara agrupar por ella. |                 |                     |                 |               |
|                                                            | Núm. Cert. Cód. semental     | Nom. semental         | Micro. semental | Cód. yegua Nom. yeg | ua Micro. yegua | Fecha de alta |
|                                                            | No se encontraron resultados |                       |                 |                     |                 |               |

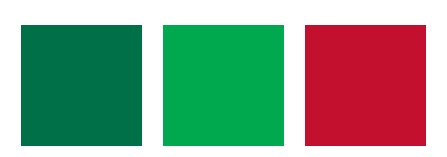

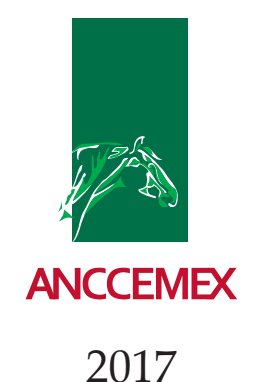

#### • Deberá seleccionar Nuevo certificado:

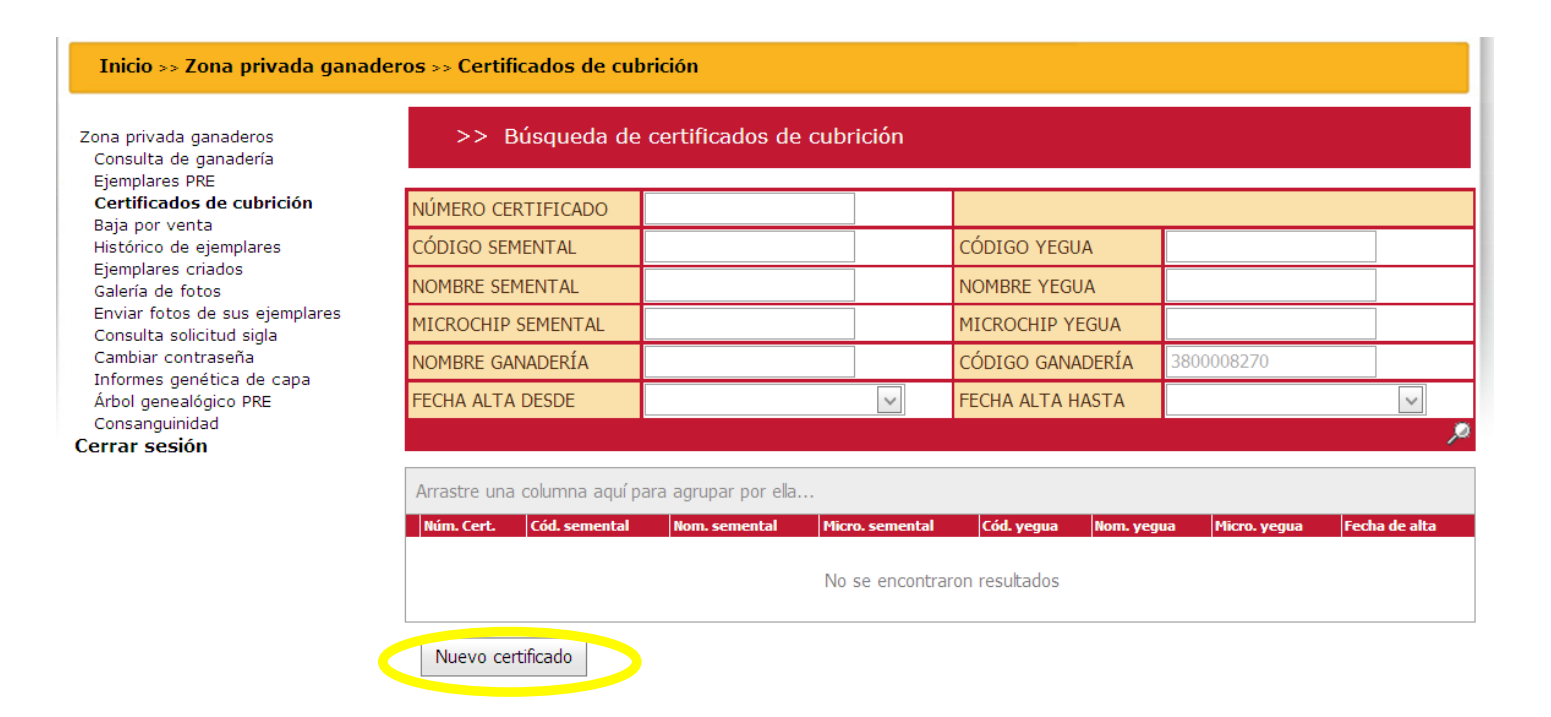

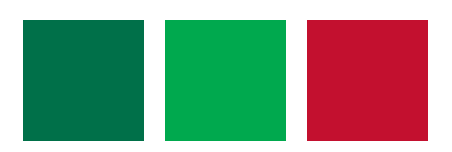

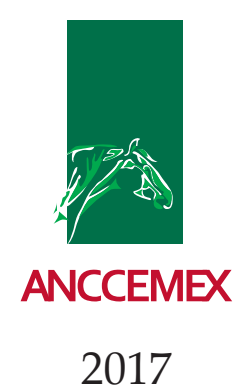

• Deberá elegir **el año en que se dio la cubrición a la yegua**, siendo uno de los puntos más importantes, ya que de lo contrario su certificado estará mal y no se podrá dar seguimiento a su solicitud. Con la pestaña que aparece usted podrá cambiar el año:

| DATOS DEL SEMENTAL  |                             |  |  |  |  |  |  |  |  |
|---------------------|-----------------------------|--|--|--|--|--|--|--|--|
| DATOS DEL SEMENTAL  |                             |  |  |  |  |  |  |  |  |
|                     | DATOS DEL SEMENTAL          |  |  |  |  |  |  |  |  |
| AÑO DEL CERTIFICADO | CÓDIGO DE GANADERÍA ACTUAL  |  |  |  |  |  |  |  |  |
| 2014 💌              |                             |  |  |  |  |  |  |  |  |
| GANADERÍA D         | GANADERÍA DEL CERTIFICADO   |  |  |  |  |  |  |  |  |
|                     | -                           |  |  |  |  |  |  |  |  |
| MICROCHIP           | E. REPRODUCTIVO / SITUACIÓN |  |  |  |  |  |  |  |  |
|                     |                             |  |  |  |  |  |  |  |  |
| SEMENTALES          |                             |  |  |  |  |  |  |  |  |
|                     | ÷                           |  |  |  |  |  |  |  |  |
|                     | ×                           |  |  |  |  |  |  |  |  |
|                     | Año DEL CERTIFICADO         |  |  |  |  |  |  |  |  |

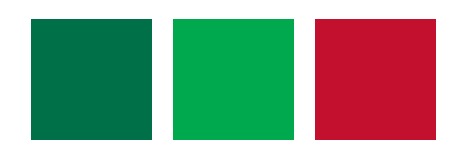

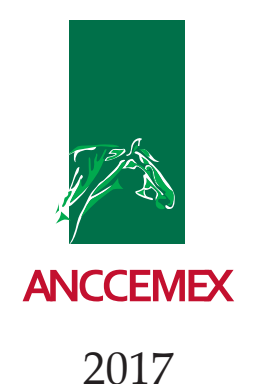

Deberá elegir al semental que dio la cubrición. Con la pestaña se desplegarán todos los ejemplares valorados de su ganadería:

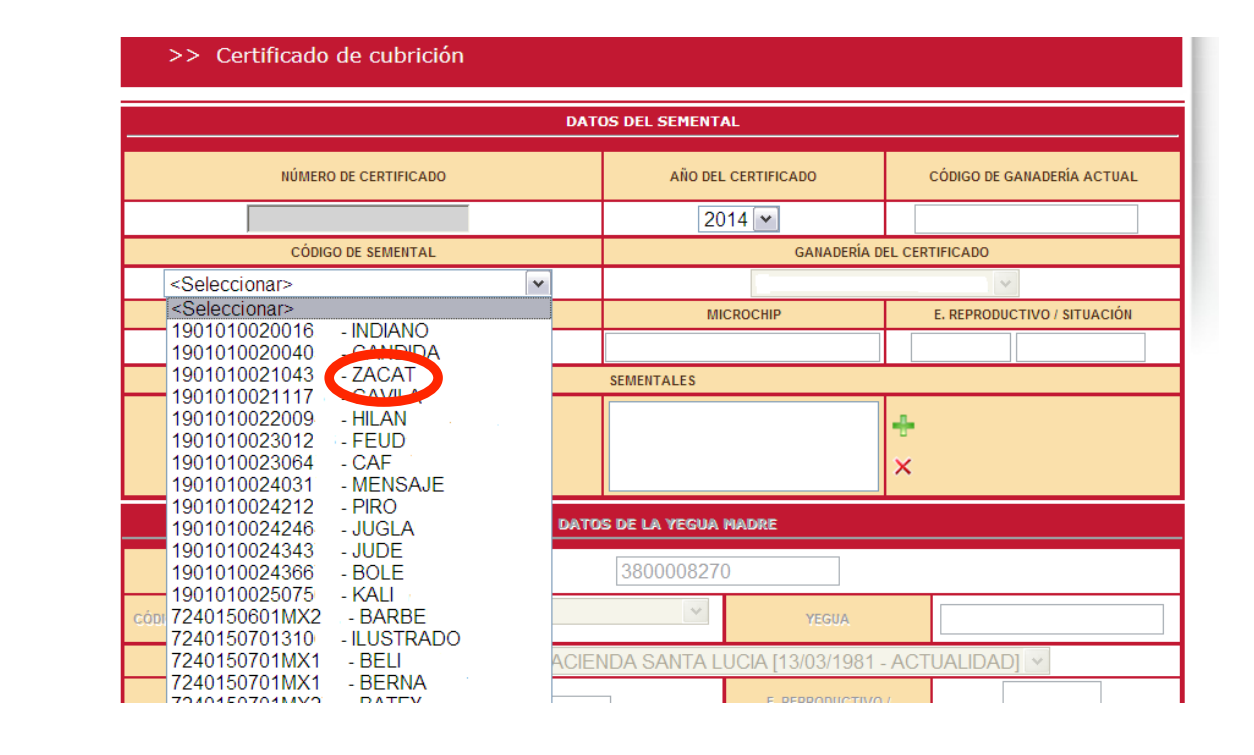

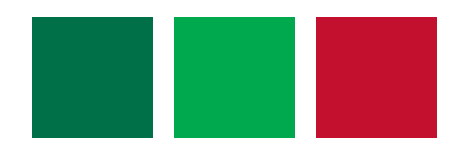

Zona privada ganaderos Cerrar sesión

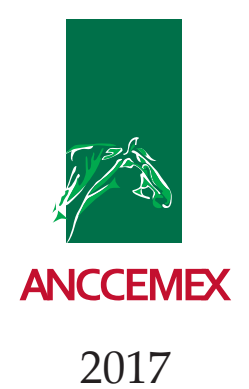

• Una vez seleccionado el Código del semental aparecerán todos los datos complementarios del mismo, debiendo corroborar que sea el ejemplar que eligió.

| Inicio >> Zona privada ganaderos >> Certificados de cubrición |                             |  |                           |          |                     |   |
|---------------------------------------------------------------|-----------------------------|--|---------------------------|----------|---------------------|---|
| Zona privada ganaderos<br>Cerrar sesión                       | >> Certificado de cubrición |  |                           |          |                     |   |
|                                                               | DATOS DEL SEMENTAL          |  |                           |          |                     |   |
|                                                               | NÚMERO DE CERTIFICADO       |  | AÑO DEL CERTIFICADO       | CÓDIGO   | DE GANADERÍA ACTUAL |   |
|                                                               |                             |  | 2014 🕶                    | 380000   | 8270                |   |
|                                                               | CÓDIGO DE SEMENTAL          |  | GANADERÍA DEL CERTIFICADO |          |                     |   |
|                                                               | 1901010021043 - ZACAT       |  |                           |          |                     | ~ |
|                                                               | SEMENTAL                    |  | MICROCHIP                 | E. REPRO | DUCTIVO / SITUACIÓN |   |
|                                                               | ZACAT                       |  | 1                         | В        | Alta                |   |
|                                                               | SEMENTALES                  |  |                           |          |                     |   |
|                                                               |                             |  |                           | ÷        |                     |   |
|                                                               |                             |  |                           | ×        |                     |   |

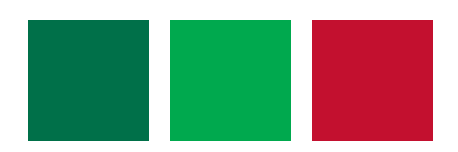

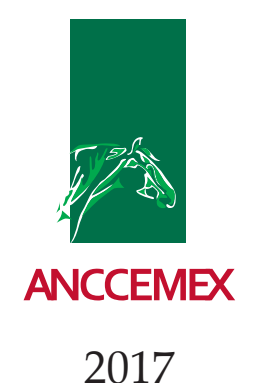

• Al corroborar que sea el ejemplar deseado dar "click" en el signo de y aparecerá dentro del recuadro blanco el nombre del semental.

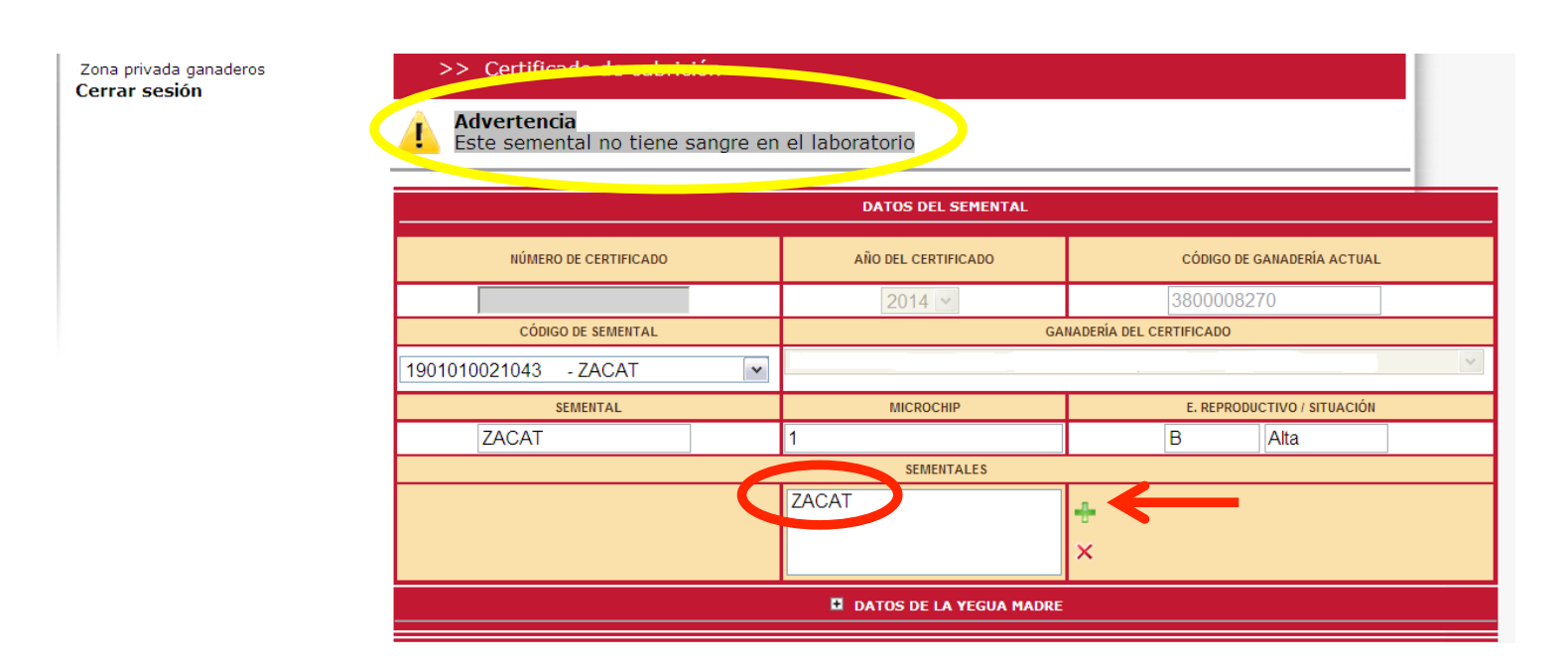

• Si le aparece la leyenda de que el Semental no tiene sangre en el laboratorio, deberá solicitar el servicio 516.

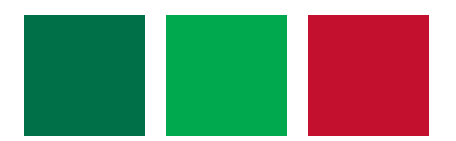

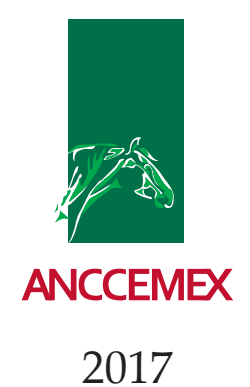

• Se desplegará en la pantalla una pestaña que dice DATOS DE LA YEGUA MADRE, en la que llevará a cabo los mismos pasos que con el semental. En caso de que la yegua no sea de su ganadería, usted no podrá seleccionarla, deberá ingresar esos datos a mano.

| Zona privada ganaderos<br>Cerrar sesión | >> Certifica            | ido de cubric                                                                                               | ion                         |            |                 |                            |           |      |   |
|-----------------------------------------|-------------------------|----------------------------------------------------------------------------------------------------|-----------------------------|------------|-----------------|----------------------------|-----------|------|---|
|                                         | DATOS DEL SEMENTAL      |                                                                                                    |                             |            |                 |                            |           |      |   |
|                                         | NÚMERO DE CERTIFICADO   |                                                                                                    |                             | AÑO DEL C  |                 | CÓDIGO DE GANADERÍA ACTUAL |           |      |   |
| [                                       |                         |                                                                                                    |                             | 201        | 4 ~             |                            |           |      |   |
|                                         | CÓDIGO DE SEMENTAL      |                                                                                                    |                             |            | GANADERÍA DEL C | ERTIFICADO                 |           |      |   |
| [                                       | 1901010021043           | - ZACAT                                                                                                    | •                           |            |                 |                            |           |      | * |
|                                         | SEMENTAL                |                                                                                                    | MICROCHIP E. REPRODUCTIVO / |            |                 | UCTIVO / SITUACIÓN         |           |      |   |
|                                         | ZACAT                   |                                                                                                    |                             | 1          |                 |                            | В         | Alta |   |
|                                         |                         |                                                                                                    |                             | SEMENTALES |                 |                            |           |      |   |
|                                         |                         |                                                                                                    |                             | ZACAT      |                 |                            |           |      |   |
|                                         |                         |                                                                                                    |                             |            |                 | l.                         |           |      |   |
| L                                       |                         |                                                                                                    |                             |            |                 |                            |           |      |   |
|                                         | DATOS DE LA YEGUA MADRE |                                                                                                    |                             |            |                 |                            |           |      |   |
|                                         | CÓDIGO DE GANADERÍA     | iA                                                                                                    |                             |            |                 |                            |           |      |   |
| [                                       | CÓDIGO DE LA YEGUA      | <selecciona< td=""><td>r&gt;</td><td></td><td>~</td><td>YEGUA</td><td></td><td></td><td></td></selecciona<> | r>                          |            | ~               | YEGUA                      |           |      |   |
|                                         | GANADERÍA               |                                                                                                    |                             |            |                 |                            |           | ] ~  |   |
| [                                       | MICROCHIP               |                                                                                                    |                             |            | E               | . REPRODUCTIVO /           | SITUACIÓN |      |   |
|                                         |                         |                                                                                                    |                             |            |                 |                            |           |      |   |

• Deberá elegir Guardar y le dará la opción de Imprimir el Certificado.

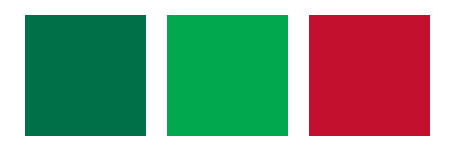

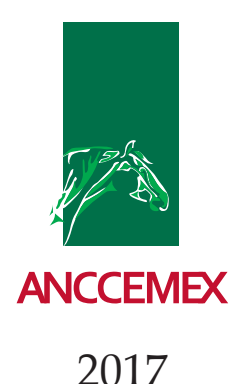

- Se imprimirán 2 hojas del Certificado de Cubrición:
  - a) Ejemplar para el titular de la yegua madre (enviar original a oficina).
  - b) Ejemplar para el titular del Semental (conservar ganadero).
- En el Certificado (Ejemplar para el titular de la yegua madre) deberá incluir los siguientes datos:

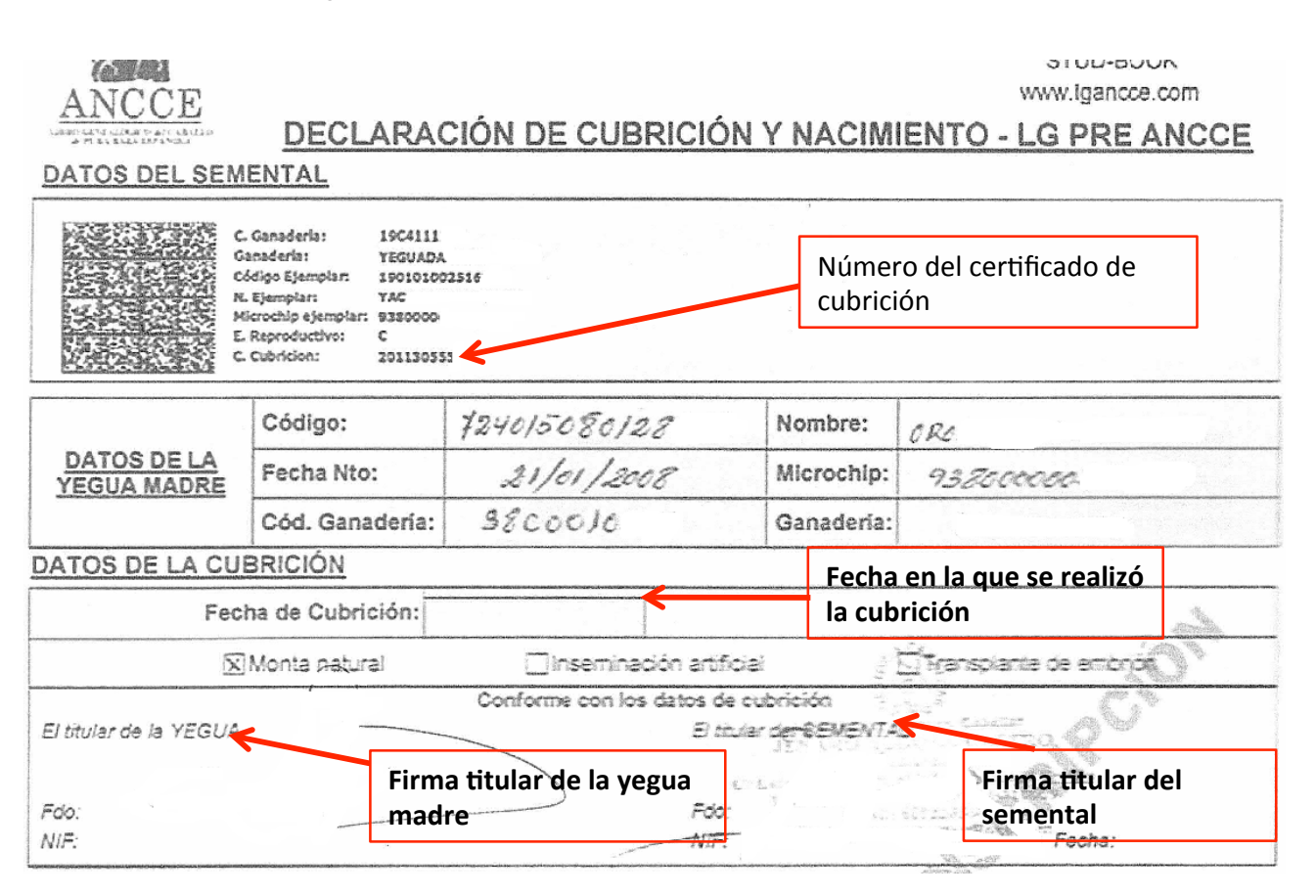

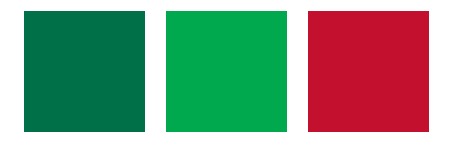

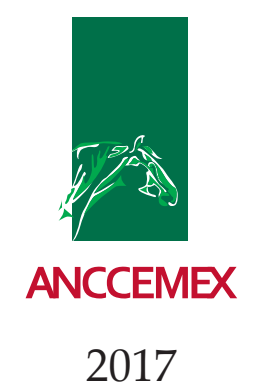

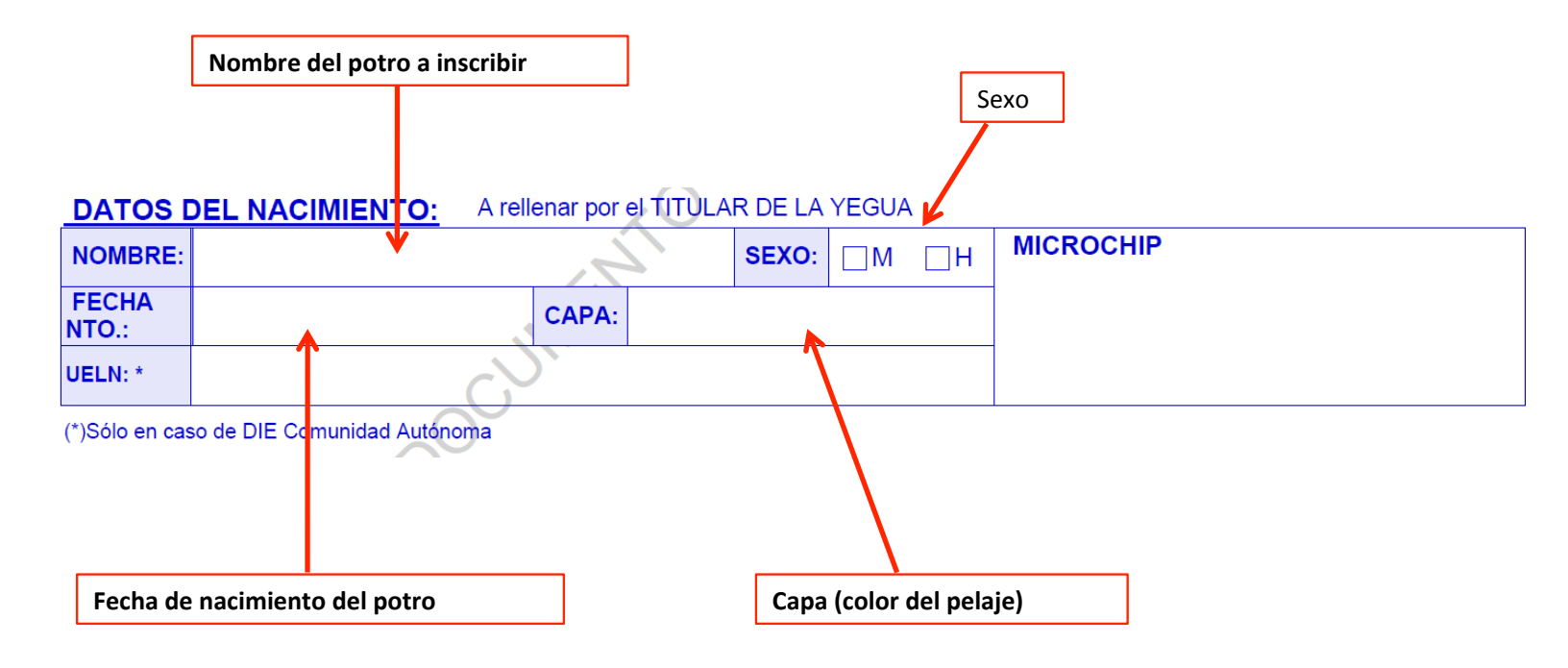

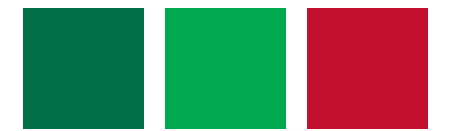

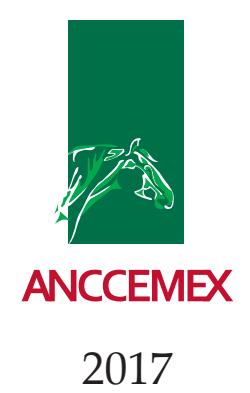

Al elegir el nombre de los potros a inscribir, los siguientes puntos son muy importantes:

a) Debe tener máximo 20 campos (ya con espacios).

b) No debe contener números.

c) No debe contener signos como por ejemplo (- . : ; , ; ; ? ! @ # € ¬ ~ \$ % & / \ < > ).

d) No debe tener combinación de letras, que aisladas compongan un número romano. Por ejemplo:

| NORMANDO JLV | SI VALE |
|--------------|---------|
| NORMANDO LV  | NO VALE |

e) No deben ser mal sonantes.

f) No deben ser personajes públicos.

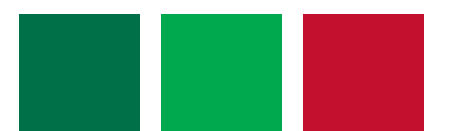

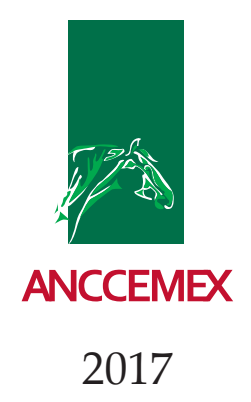

• El apartado de DILIGENCIA DE VENTA DEL PRODUCTO deberá ser llenado en caso de que usted haya adquirido únicamente al potro o en caso de que la yegua madre aún no estuviera a su nombre al momento de nacimiento del potro.

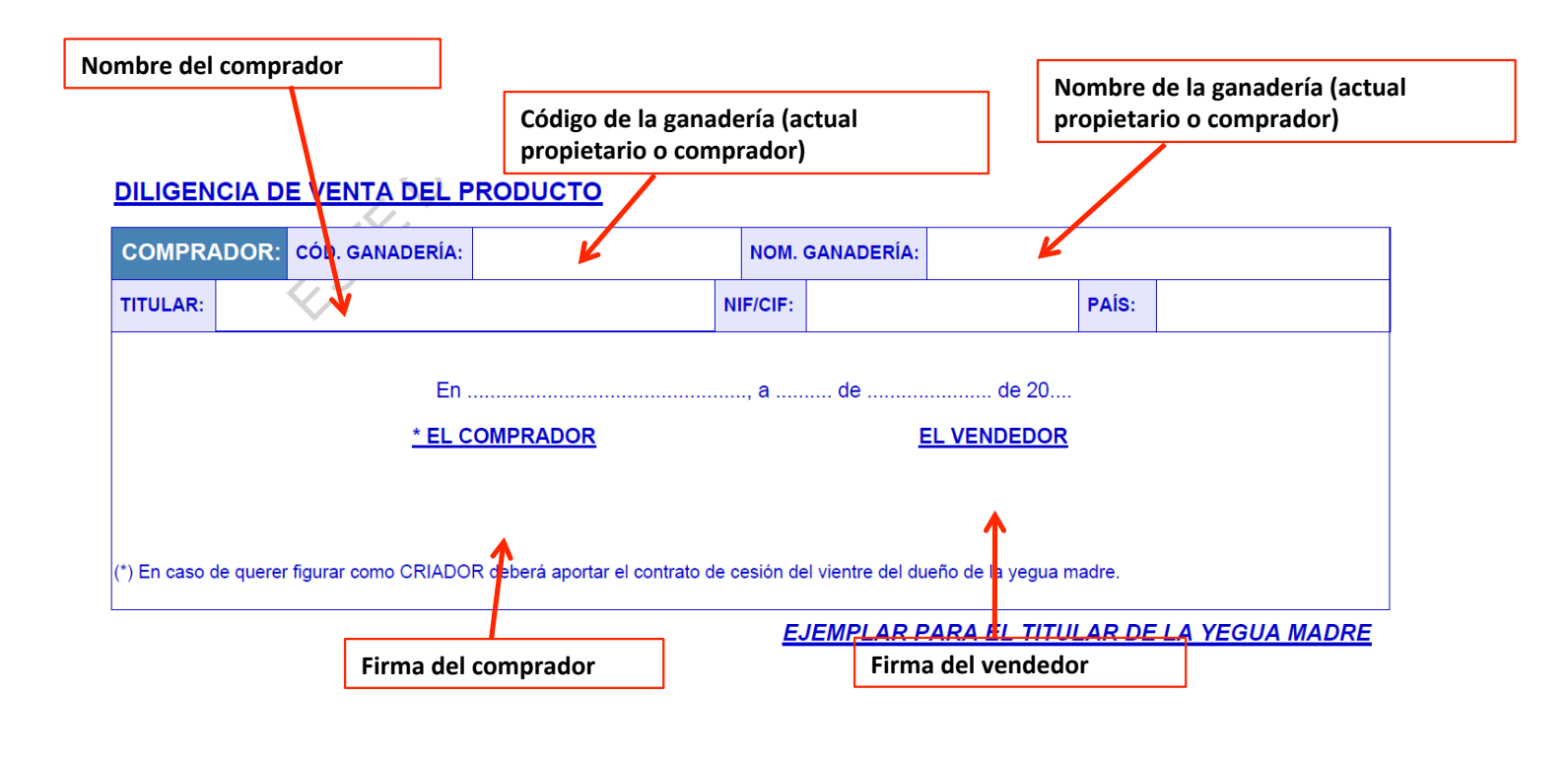

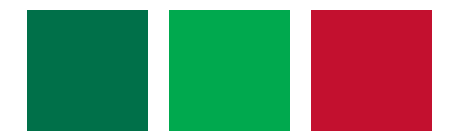